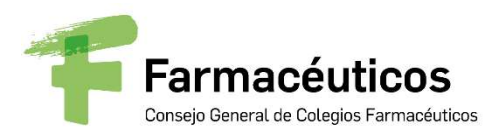

Secretaría General

## **PROGRAMA**

# ABORDAJE MULTIDISCIPLINAR DEL PACIENTE CON EPOC

Fecha: 19 abril 2022 Hora: 15.30 - 17.00 Conexión en línea: GoToWebinar Conexión Central: Consejo General de Farmacéuticos Invitados: COF, farmacéuticos colegiados y no colegiados

## **Objetivo:**

Son muchos los pacientes que acuden a las farmacias comunitarias con EPOC y con dudas sobre su enfermedad y el tratamiento por lo que el objetivo de esta sesión informativa es abordar la enfermedad de una manera práctica y desde un punto de vista multidisciplinar (médico especialista neumólogo, médico de atención primaria y farmacéutico comunitario). Se abordará la enfermedad, los síntomas, el manejo de la enfermedad o el uso correcto de la medicación entre otros.

## **Participantes:**

#### Presentación:

Tamara Peiró Zorrilla, Farmacéutica del Área de Servicios Asistenciales del Consejo General

### Ponentes:

Aurora Solier López, Médico especialista en Neumología, Hospital Ramón y Cajal. Miembro de SEPAR

Miguel Román Rodriguez, Especialista en Medicina Familiar y Comunitaria (semFYC) Centro de salud Dra. Teresa Piqué. Palma. Baleares

Ana Mendoza Barbero, Farmacéutica comunitaria en Reus (Tarragona) y miembro del Grupo de Respiratorio y tabaquismo de SEFAC

Al terminar la intervención de los ponentes se destinará un tiempo para la resolución de preguntas y dudas realizadas por los participantes en la sesión.

Es importante que los COF dispongan de un MICRÓFONO activado para poder realizar las preguntas.

Se sugiere a los Colegios ofrecer a los colegiados interesados en la materia objeto de la sesión, la participación en la retransmisión que de la misma se realice en los salones del Colegio.

Una semana antes de la celebración de la Sesión se facilitarán las especificaciones y contraseña de conexión que se realizará en línea a través del método GoToWebinar.

Una vez celebrada la sesión, rogamos se traslade a este Consejo General la siguiente información:

- Nº de asistentes
- Perfil profesional de los asistentes

De esta forma se puede tener idea del interés suscitado para una nueva actividad.

Posteriormente a la celebración de la misma, se facilitará acceso a la sesión grabada, a través de <u>www.farmaceuticos.com</u> en la sección [AGENDA/WEBINARES]. AL PROPERTY AND

C/ Villanueva, 11, 7ª planta - 28001 Madrid | T. (+34) 91 431 25 60 | congral@redfarma.org

# INSTRUCCIONES CONEXIÓN GoToWebinar

A continuación os detallamos las instrucciones para acceder y seguir la sesión informativa a través de GoToWebinar.

## Registrarse en la sesión:

Para asistir a la sesión, primero necesitas registrarte a través de la URL que figura en el escrito adjunto. Cuando te hayas registrado, recibirás un correo de confirmación con información sobre cómo unirse a la sesión cuando haya llegado la hora.

- 1. Haz clic en la URL de registro del correo de invitación.
- 2. Rellena los campos necesarios del formulario de registro (\*) y haz clic en Registrarse.
  - (\*) Para Los Colegios
    - En el campo Nombre: Poner el Nombre del Colegio de Farmacéuticos
    - En el campo Apellidos: Poner la Provincia del Colegio
    - Para las Facultades de Farmacia
      - En el campo Nombre: Poner el Nombre de la Facultad
      - En el campo Apellidos: Poner la Provincia donde está situada la Facultad
- 3. Una vez que te hayas registrado correctamente, verás la página Confirmación de registro.

Recibirás inmediatamente un correo de confirmación con información sobre cómo unirte a la sesión.

Cuando sea la hora de la sesión, haz clic en la URL de acceso que aparece en el correo de confirmación.

Nos conectaremos en pruebas una hora antes, para la resolución de posibles incidencias.

Cuando vayas a realizar la conexión, te pedirá que el equipo instale el archivo Citrix Online Launcher. Para instalarlo bastará con pulsar Instalar/Ejecutar en la ventana que aparecerá en pantalla.

## **Cancelar tu registro**

Puedes cancelar tu registro para que no recibas más correos acerca de la sesión, desde la página de registro o desde el correo de registro.

## Panel de control

El Panel de control aparece en la parte derecha de tu pantalla. Utilízalo para administrar tu sesión. Para tener más espacio en tu escritorio, puedes contraer el Panel de control y utilizar la pestaña del panel para administrar tu sesión.

|   | File View Help 🌖 + 💶 🗅 🕬                        |
|---|-------------------------------------------------|
|   | - Audio                                         |
|   | ◯ Telephone<br>◉ Mic & Speakers <u>Settings</u> |
| 0 | \$00000000 <b>******</b>                        |
| • | - Questions 51                                  |
|   | *                                               |
|   |                                                 |
|   | [Enter a question for staff]                    |
|   | Send                                            |
|   | web                                             |
|   | Webinar ID: 126-921-011                         |

• **Pestaña del panel**: En la pestaña del panel, puedes ocultar el Panel de control, silenciarte, ver el seminario web a pantalla completa y levantar la mano.

- Audio: Todos los invitados entrarán en modo silencio.
- Video: Solo están activadas la cámara del presentador y el ponente.

• Panel Preguntas: Podrás realizar una pregunta durante la sesión a través de panel de preguntas o pulsar sobre la mano para esperar el turno de preguntas.

## Abandonar la sesión

Puedes abandonar la sesión en cualquier momento.

- 1. Haz clic en Archivo, en el Panel de control, y selecciona Salir Abandonar seminario.
- o bien -
- 1. Haz clic en el icono de cierre del Panel de control, del Visor o de la cámara web.
- 2. Selecciona **Sí** en el cuadro de diálogo.